## ネットワークのメトリック値設定方法

WM2000ZB、または ZC を接続すると、PC のインターネットがつながらなくなる場合があります。 原因として、ネットワークのメトリック値の調整がうまくいってない可能性があります。以下の調 査、対処をしてください。

1. 下のスタートメニューから "設定" をクリックします。

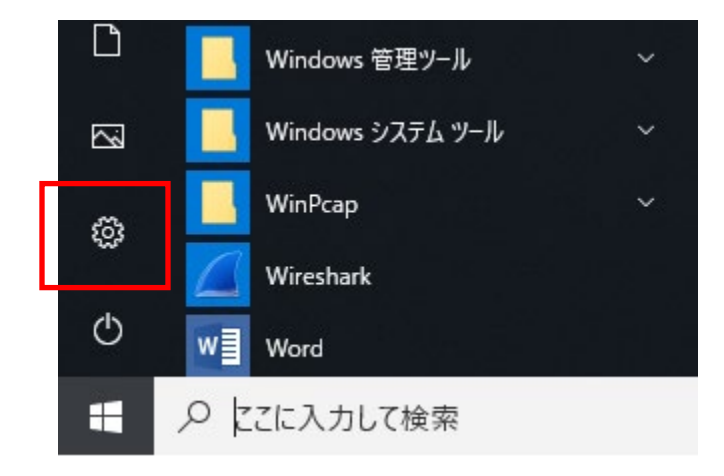

- 2. 「ネットワークとインターネット」をクリックします。
- 3. 「ネットワークと共有センター」をクリックします。
- PC に接続されているネットワークの一覧が表示されます。ここで高速データレシーバが接続 されているネットワークが分からない場合は、以下の手順で確認してください。わかっている 場合は5 にスキップしてください。

## a. 下記画面が表示されているとします。下記の例だとアクティブなネットワークは、3つに なります。

| 🕎 ネットワークと共有センター                                                      |                                                                                                    |                                    | – 🗆 X                      |
|----------------------------------------------------------------------|----------------------------------------------------------------------------------------------------|------------------------------------|----------------------------|
| ← → ◇ ↑ 🕎 > コントロール パネル > ネットワークとインターネット > ネットワークと共有センター 🗸 😈 コントロール 🔎 |                                                                                                    |                                    | ✓ ט ⊐ערם-ע ג               |
| コントロール パネル ホーム                                                       | 基本ネットワーク情報の表示と接続                                                                                                    | のセットアップ                            |                            |
| アダプターの設定の変更                                                          | アクティブなネットワークの表示 ―――                                                                                                    |                                    |                            |
| 共有の詳細設定の変更<br>メディア ストリーミング オプション                                     | <b>ネットワーク 11</b><br>プライベート ネットワーク                                                                                                    | アクセスの種類: インターネッ<br>接続: 📮 イーサネット    | F                          |
|                                                                      | <b>ネットワーク 10</b><br>プライベート ネットワーク                                                                                                    | アクセスの種類: インターネッ<br>接続: 📮 イーサネット    | ト アクセスなし<br>4              |
|                                                                      | 識 <b>別されていないネットワーク</b><br>パブリック ネットワーク                                                                                                    | アクセスの種類: ネットワーク<br>接続: Q vEthernet | アクセスなし<br>(Default Switch) |
|                                                                      | <ul> <li>ネットワーク設定の変更</li> <li>新しい接続またはネットワークのセットアップ</li> <li>プロードパンド、ダイヤルアップ、または VPN 接続をセットアップします。あるいは、ルーターまたはアクセス ポインドットアップします。</li> <li>問題のトラブルシューティング</li> <li>ネットワークの問題を診断して修復します。または、トラブルシューティングに関する情報を入手します。</li> </ul> |                                    |                            |
| 関連項目<br>Windows Defender ファイアウォー<br>ル<br>インターネット オプション<br>赤外線        |                                                                                                    |                                    |                            |

 b. 高速データレシーバの LAN ケーブルを PC から抜いてください。そうすると、アクティブ なネットワークの一覧からひとつネットワークが消えます。この消えた項目が高速データ レシーバが接続されているネットワークになります。

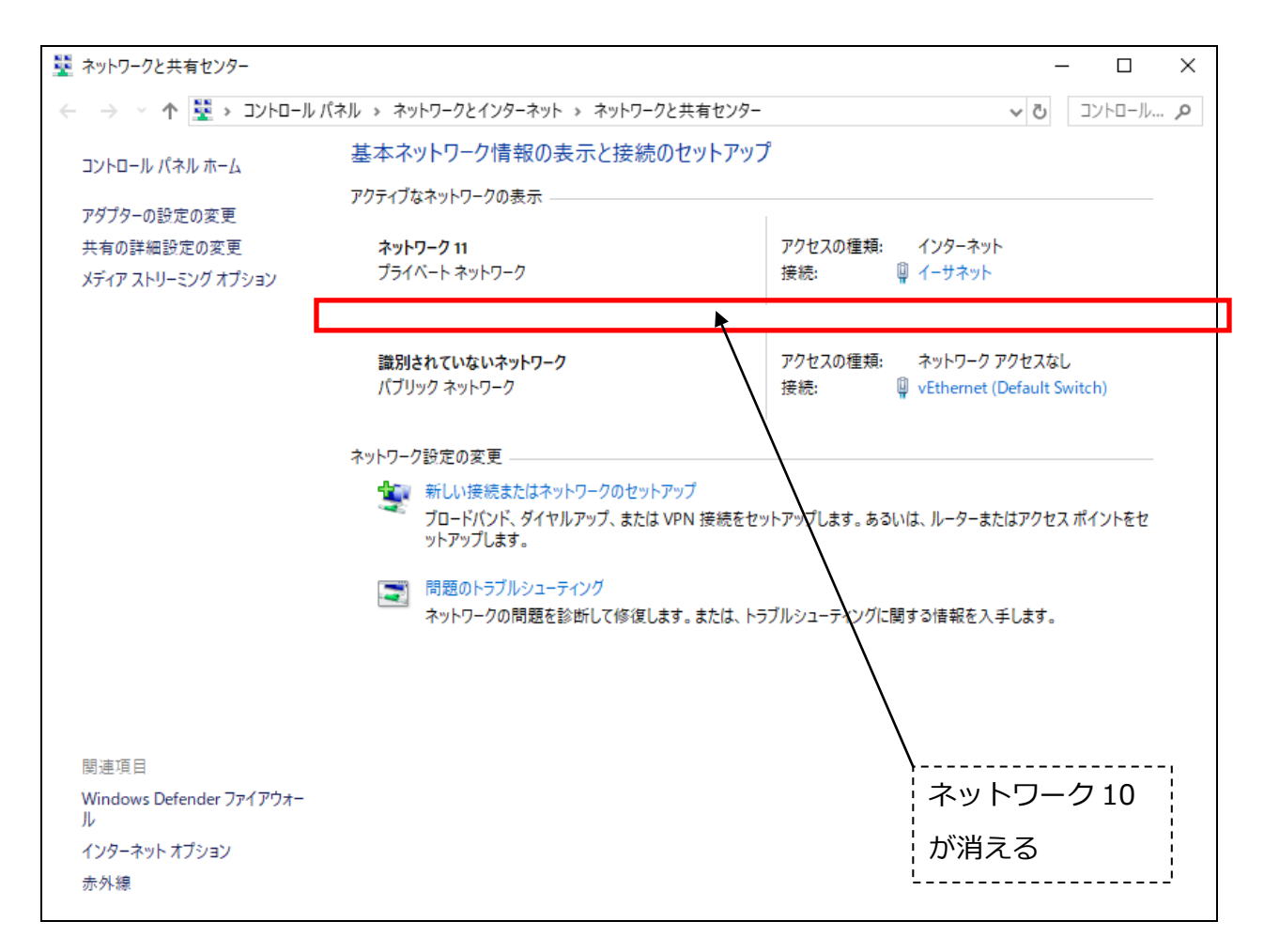

下記の画面の例だと「ネットワーク10」になります。

- c. 再度 LAN ケーブルを挿入します。30 秒~1 分ほどすると、先ほど消えた「ネットワーク 10」が再度表示されます。
- 5. 「ネットワーク11」の「接続」の右側にある「イーサネット」の部分をクリックします。

 「イーサネット4のプロパティ」ダイアログが表示されます。ダイアログの「プロパティ」を クリックします。以下のダイアログが表示されますので、一覧から「インターネットプロトコ ルバージョン4(TCP/IP)」を選択し、「プロパティ」をクリックします。

| <sup>□</sup> イーサネット⊿のプロパティ                       | X |  |  |  |
|--------------------------------------------------|---|--|--|--|
| # 1 3 1 7 1 1 1 0 0 0 0 0 1                      | ~ |  |  |  |
| ネットワーク 共有                                        |   |  |  |  |
|                                                  |   |  |  |  |
| 接続の方法:                                           |   |  |  |  |
| ASIX AX88772A USB2.0 to Fast Ethernet Adapter #2 |   |  |  |  |
| 構成(C)                                            |   |  |  |  |
| この接続は次の項目を使用します(O):                              |   |  |  |  |
| ☑ ■ Microsoft ネットワーク用クライアント                      |   |  |  |  |
| ☑ 9 Microsoft ネットワーク用ファイルとプリンター共有                |   |  |  |  |
| 🗹 🐙 QoS パケット スケジューラ                              |   |  |  |  |
| 🗹 🥮 ブリッジ ドライバー                                   |   |  |  |  |
| 🗹 👝 インターネット プロトコル バージョン 4 (TCP/IPv4)             |   |  |  |  |
| BUFFALO EAP Driver                               |   |  |  |  |
| Microsoft Network Adapter Multiplexor Protocol   |   |  |  |  |
|                                                  |   |  |  |  |
|                                                  |   |  |  |  |
| インストール(N) 削除(U) プロパティ(R)                         |   |  |  |  |
|                                                  |   |  |  |  |
| 伝送制御プロトコル/インターネット プロトコル。相互接続されたさまざまな             |   |  |  |  |
| ネットワーク間の通信を提供する、既定のワイドエリアネットワーク プロトコ             |   |  |  |  |
| ルです。                                             |   |  |  |  |
|                                                  |   |  |  |  |
|                                                  |   |  |  |  |
| OK キャンセ                                          | 1 |  |  |  |
|                                                  |   |  |  |  |

7. 以下のダイアログが表示されます。「詳細設定」をクリックします。

| インターネット プロトコル バージョン 4 (TCP/IPv4)のプロパティ                                                               |       |  |  |  |  |  |
|----------------------------------------------------------------------------------------------------|-------|--|--|--|--|--|
| 全般 代替の構成                                                                                             |       |  |  |  |  |  |
| ネットワークでこの機能がサポートされている場合は、IP 設定を自動的に取得することがで<br>きます。サポートされていない場合は、ネットワーク管理者に適切な IP 設定を問い合わせて<br>ください。 |       |  |  |  |  |  |
| <ul> <li>P アドレスを自動的に取得する(Q)</li> </ul>                                                               |       |  |  |  |  |  |
| ○ 次の IP アドレスを使う( <u>S</u> ):                                                                         |       |  |  |  |  |  |
| IP アドレス(): ・・・・                                                                                      |       |  |  |  |  |  |
| サプネット マスク(山):                                                                                        |       |  |  |  |  |  |
| デフォルト ゲートウェイ( <u>D</u> ):                                                                            |       |  |  |  |  |  |
| ● DNS サーバーのアドレスを自動的に取得する(B)                                                                          |       |  |  |  |  |  |
| ──○ 次の DNS サーバーのアドレスを使う( <u>E</u> ):                                                                 |       |  |  |  |  |  |
| 優先 DNS サー/(ー( <u>P</u> ): ・ ・ ・                                                                      |       |  |  |  |  |  |
| 代替 DNS サー/(-( <u>A</u> ):                                                                            |       |  |  |  |  |  |
| ○ 終了時に設定を検証する(L) 詳細設                                                                                 | 定(⊻)  |  |  |  |  |  |
| ОК                                                                                                   | キャンセル |  |  |  |  |  |

8. 表示されたダイアログの「自動メトリック」のチェックをはずし、「インターフェイスメトリック(N)」に"2000"を入力してください。入力が終了したら「OK」をクリックしてください。

| TCP/IP 詳細設定                                                                          | ×   |
|--------------------------------------------------------------------------------------|-----|
| IP 設定 DNS WINS                                                                       |     |
| - IP アドレス(R)                                                                         |     |
| IP アドレス サブネット マスク<br>DHCP 有効                                                         |     |
| 追加(A) 編集(E) 削除(V)                                                                    |     |
| デフォルト ゲートウェイ(F):                                                                     |     |
| ゲートウェイ メトリック                                                                         |     |
|                                                                                      |     |
| 追加(D) 編集(T) 削除(M)                                                                    |     |
| <ul> <li>         自動メトリック(U)         インターフェイス メトリック(N):         2000     </li> </ul> |     |
|                                                                                      |     |
| OK ++77                                                                              | zll |

「イーサネット4のプロパティ」のダイアログの「OK」をクリックすると設定は終了です。
 開いたダイアログをすべて閉じてください。